# 應用程式弱點監測平台

宜蘭區網中心 蔡明興 Ming-Hsing Tsai

#### 平台简介

▶提供教育單位使用者,進行檢測網站申請服務, 透過檢測Agent執行網站監測任務,檢測是否存有 跨網站字串攻擊(Cross-Site Scripting,XSS)與資料 隱碼攻擊(SQL Injection),再將其資料自動儲存於 資料庫中。

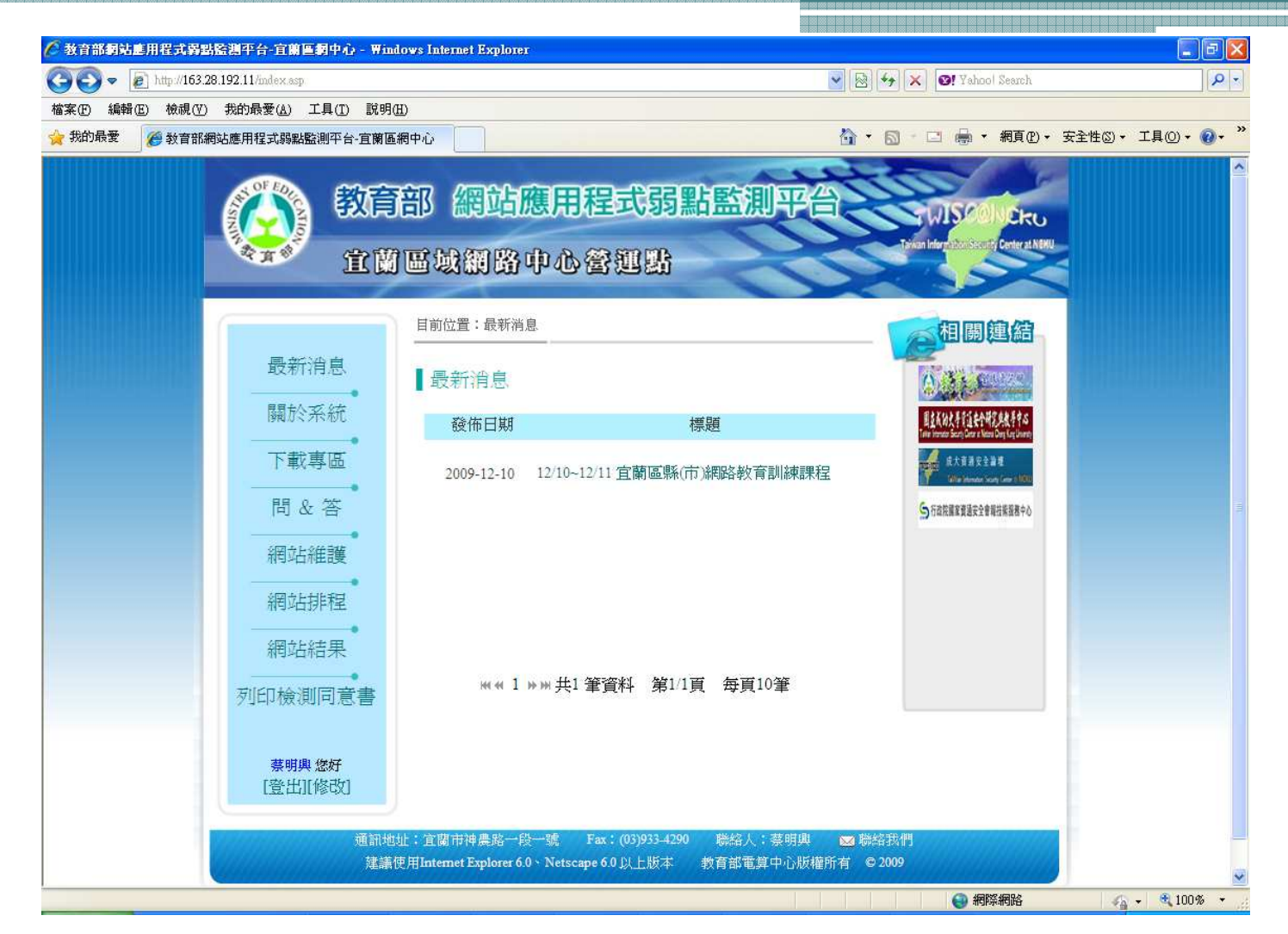

▶ <u>http://www.ilrc.edu.tw/content.php?act=8</u>(宜蘭區網)
 ▶ 服務項目->網站應用程式弱點監測平台

## 網站應用程式弱點監測平台架構圖

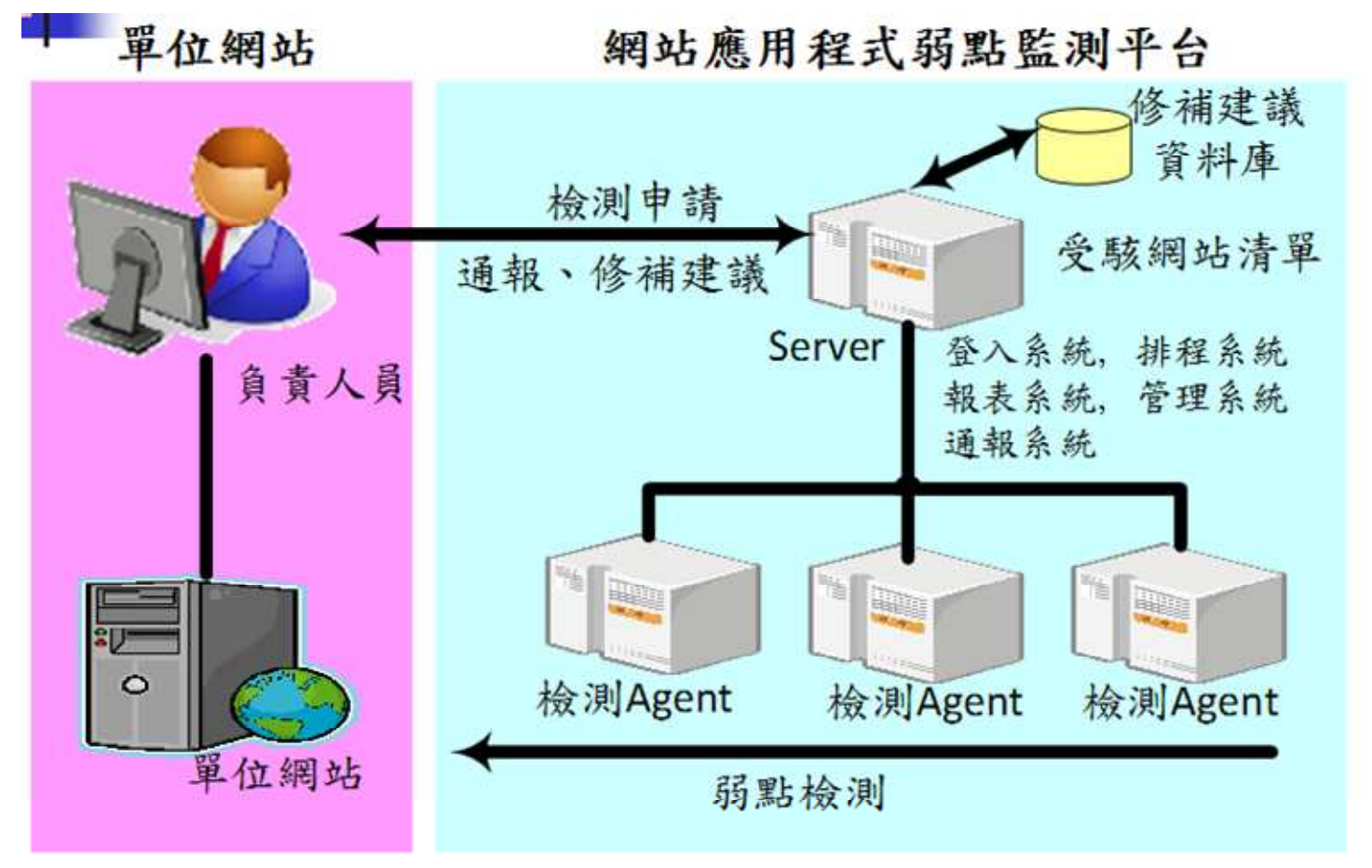

## 系統特色

▶智慧型網站搜尋系統
▶多樣化檢測模組
▶人性化排程模組
▶專案式檢測管理
▶完整的報表支援

## 流程說明-帳號申請流程

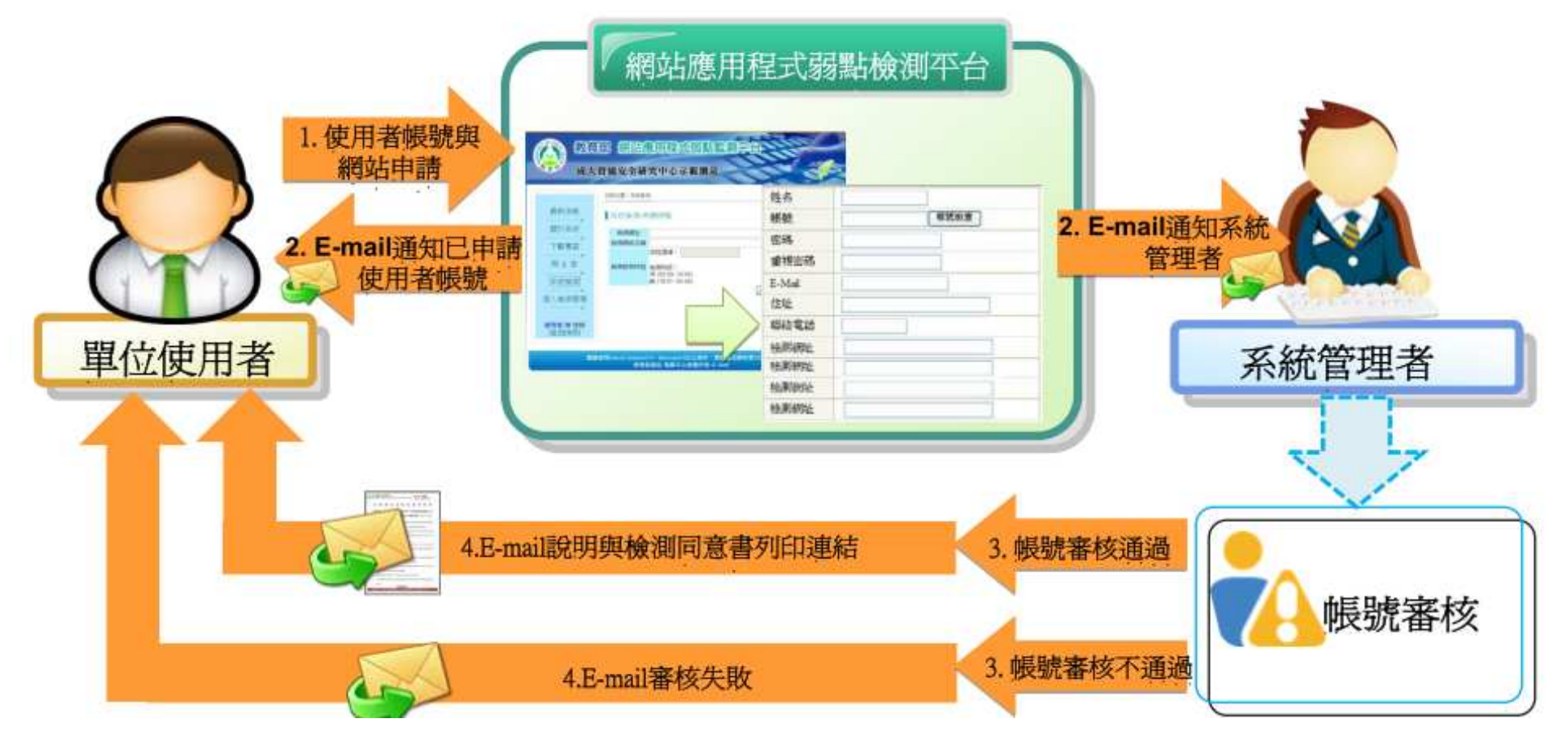

- 単位使用者至[網站應用程式弱點檢測平台]申請 個人資訊與檢測平台網址。
- 2.填寫完畢後,平台將註冊資訊以電子郵件傳送給 使用者,並發E-mail通知管理者有新帳號加入
- 3. 管理者審核單位使用者
- 4. 審核結果由平台發信通知單位使用者並說明原因

## 流程說明-網站申請流程

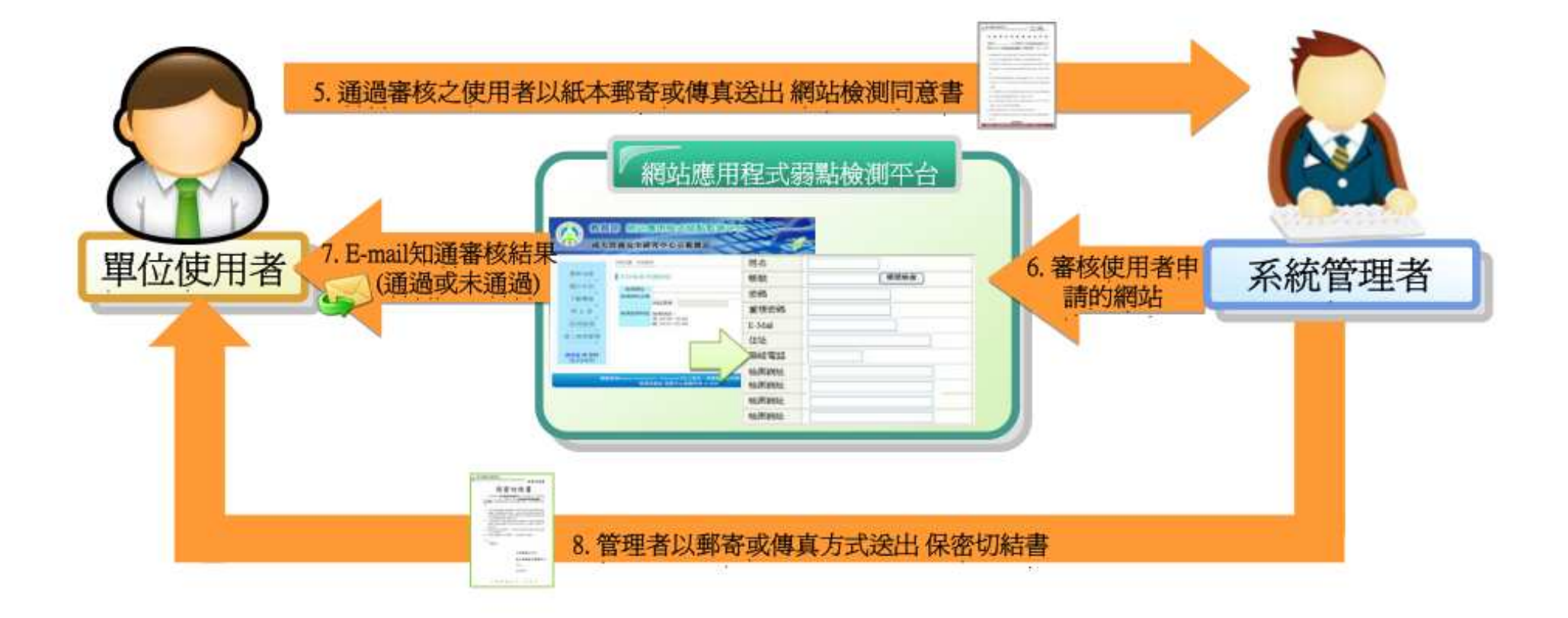

- 審核通過之使用者依通知信列印校園網站弱點檢 測同意書,並附上單位章以郵寄或傳真的方式送 至營運點之管理者
- 管理者收到同意書後,審核核對帳號與受測網站 資料是否有誤
- 7.以E-mail回覆審核結果給單位使用者,審核無誤 後開通單位使用者申請之檢測網址
- 8. 管理者郵寄或傳真保密切結書給單位使用者

#### 系統檢測流程圖

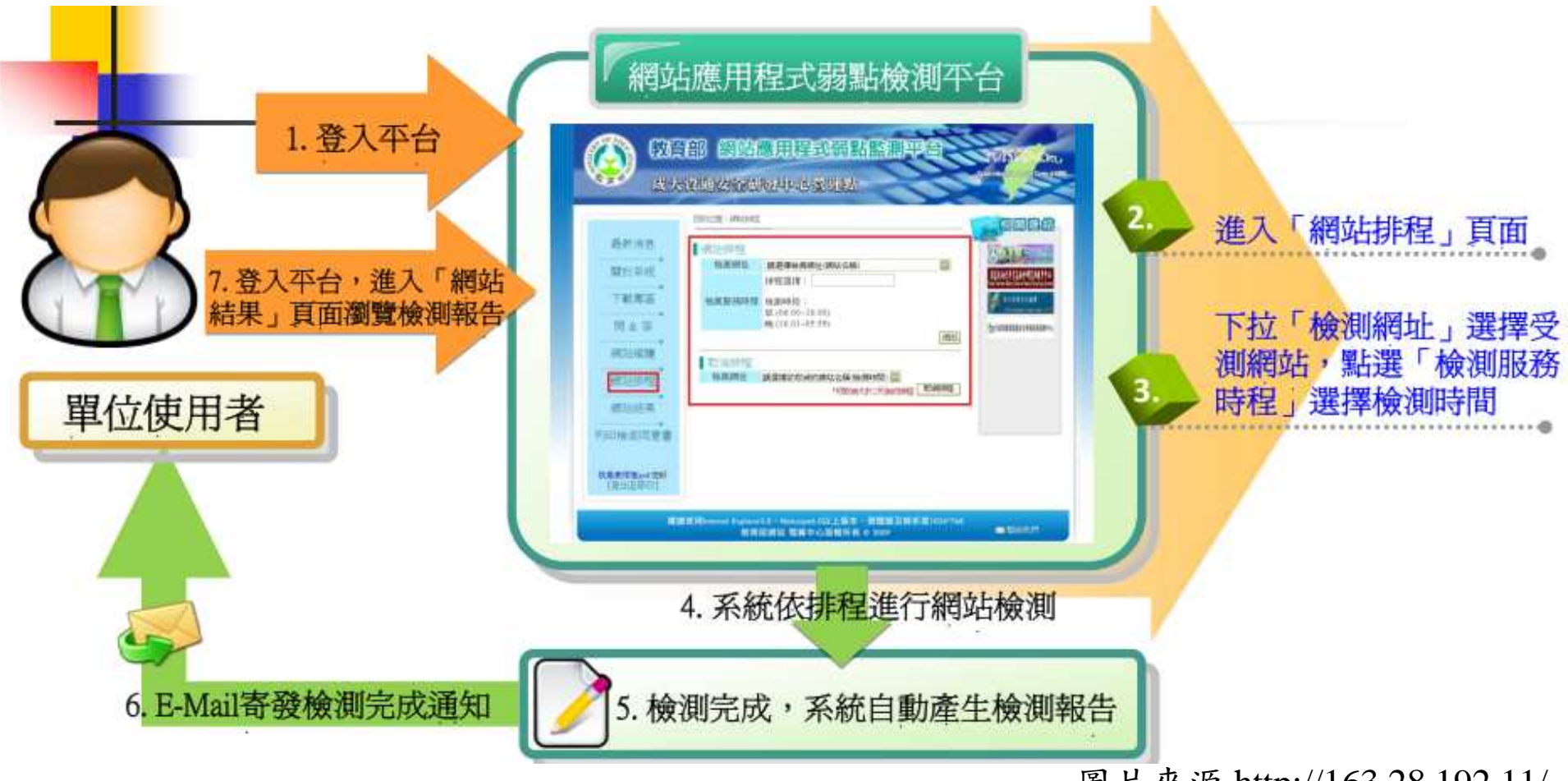

- 1. 單位使用者登入平台
- 2. 進入[網站排程]頁面
- 在[檢測網址]選擇受測網站,並點選[檢測服務時 程]選擇檢測時間
- (註:同一帳號申請另一次檢測,排程需間隔一天)4.平台依排程進行網站檢測
- 5. 檢測完畢,平台自動產生檢測報告
- 6. E-mail寄發檢測完成通知給單位使用者
- 7. 單位使用者可至[網站結果]頁面瀏覽檢測報告

## 單位使用者資料修改

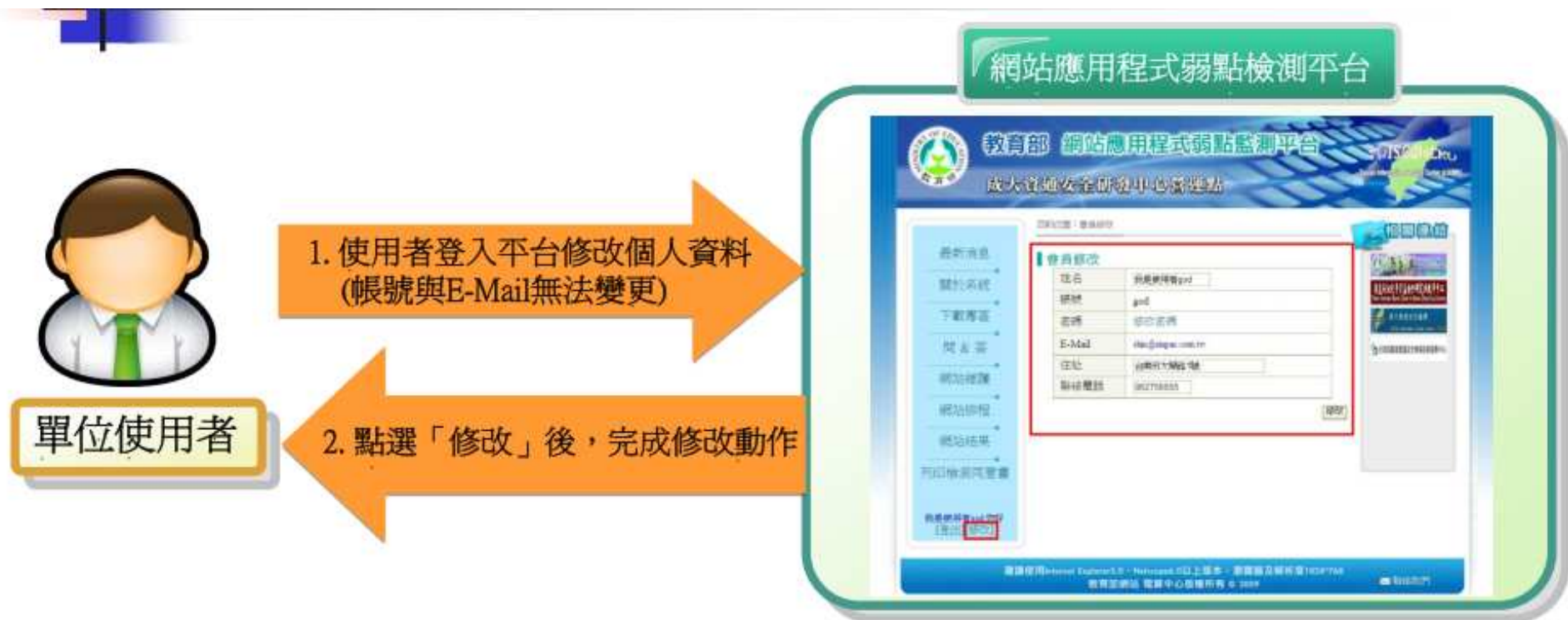

#### 1. 單位使用者登入平台修改資料 (註:帳號與E-mail無法更變)

點選[修改]後,完成修改。
 (註:E-mail異動時,請與平台管理者聯絡)

## 檢測網站新增流程

| 1.使用者登入平台       | 網站應用程式弱點檢測平台 2. 新增檢測網站的網址                |                                                 |                |    | 3. 系統寄發新網站<br>申請給管理者 |
|-----------------|------------------------------------------|-------------------------------------------------|----------------|----|----------------------|
| 5.系統寄發審核        | <b>網站維護</b><br>總站名稿 網址 (URL)             |                                                 | 秋態             | 管理 |                      |
| 指果給使用者<br>單位使用者 | * 網址(URL)格式如<br>* 維護清單均為高步<br>* 新增、修改過後步 | http://xxx.edu.tw<br>兼排入微测服務時程清算<br>封需要再經由人工審核後 | ]。<br>, 水可列入檢測 | 新增 | 4.管理者人工審核網址 系統管理者    |

#### 1. 單位使用者登入平台,進入[網站維護]頁面

- 2. 輸入新增檢測網站的網址,並點選[新增]
- 3. 平台寄發網站檢測申請給管理者
- 4. 管理者人工審核網址
- 5. 系統寄發審核結果給單位使用者

#### 檢測網站刪除

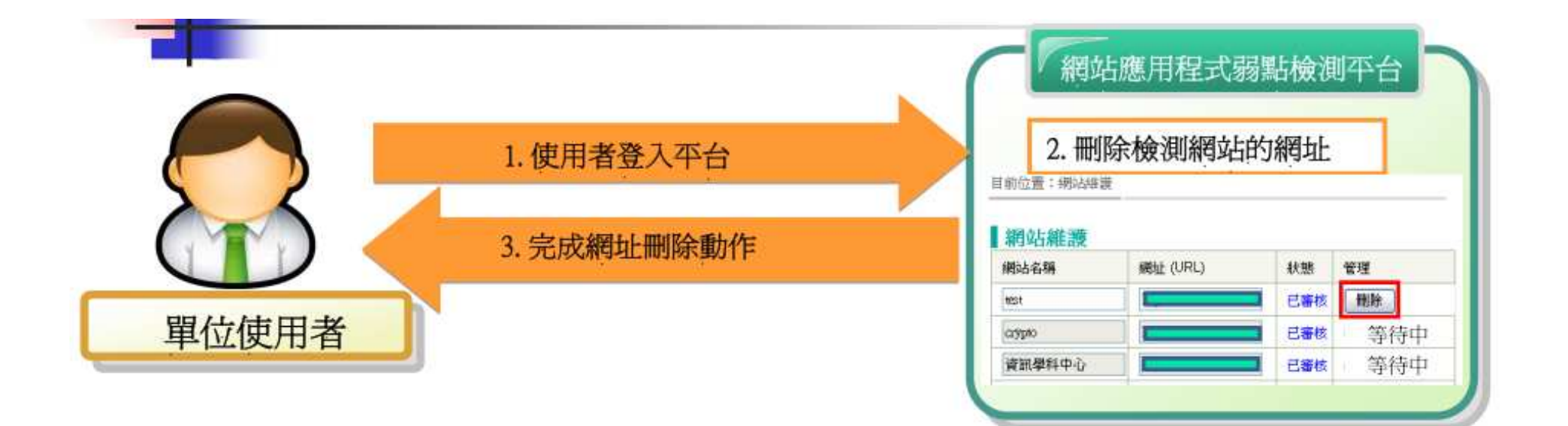

#### 1. 單位使用者登入平台進入[網站維護]

- 點選[刪除]後,刪除檢測網站的網址與相關檢測 資料。
- (註:一旦刪除便無法還原,相對應之檢測報告也 會一併刪除。)

3. 完成刪除動作

## 平台中斷機制

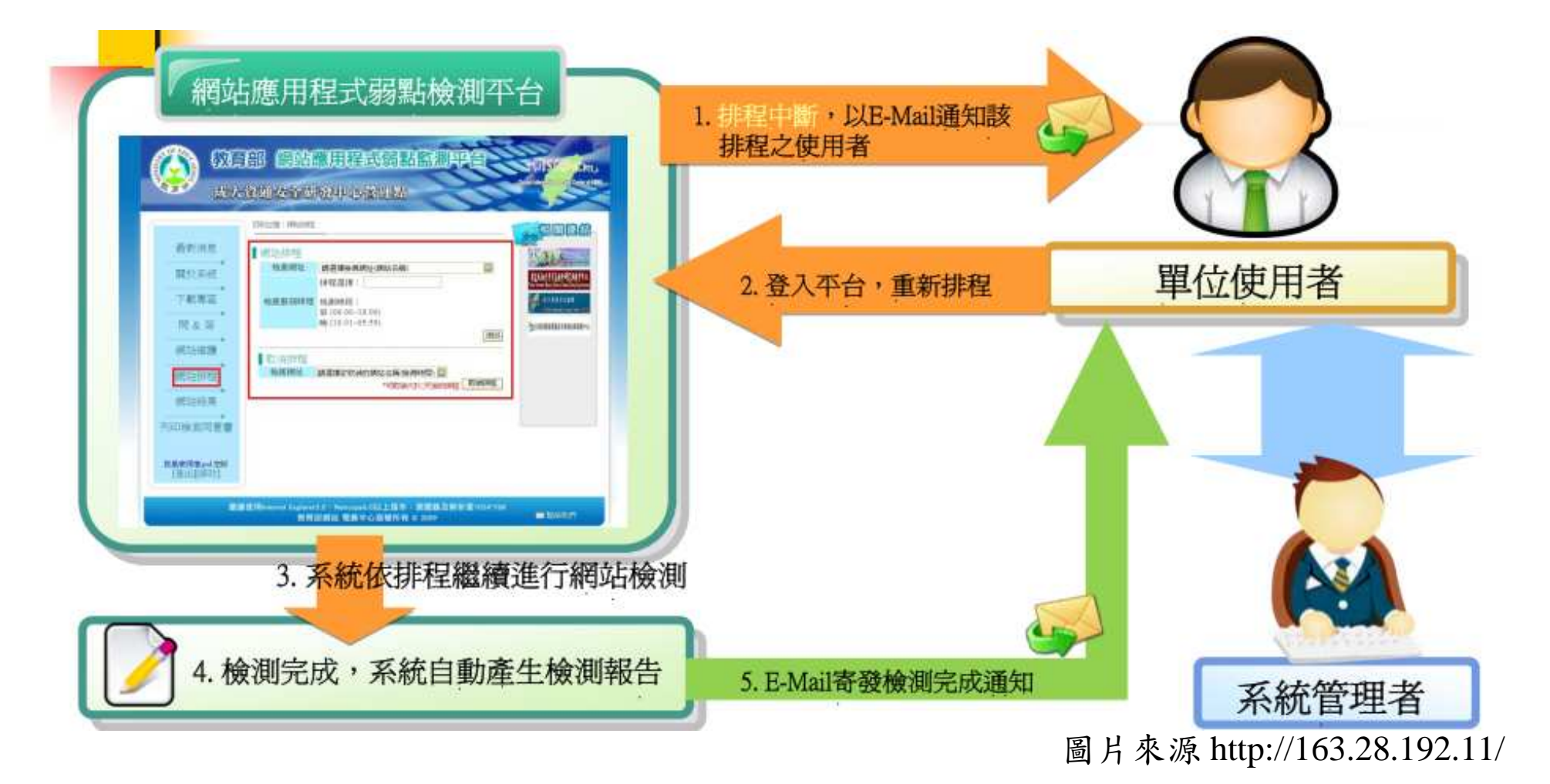

平台發現中斷,以E-mail方式通知單位使用者
 登入[網站排程]頁面,重新排程
 平台依照新的排程繼續進行網站檢測
 檢測完成,系統自動產生檢測報告
 E-mail寄發檢測完成通知

前台介紹-最新消息

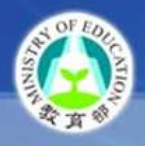

教育部 網站應用程式弱點監測平台 WISCOLERU

宜蘭區域網路中心營運點

|                   | 目前位置:最新消息    |                               | 相關連結                                                                                                    |
|-------------------|--------------|-------------------------------|----------------------------------------------------------------------------------------------------|
| 最新消息              | 最新消息         |                               | A A COLLE                                                                                                    |
| 關於系統              | 發佈日期         | 標題                            | ELKULFELEANFLAKFTS<br>Tour Territor Soury Dear or Neuro Dear Long Users                                                                                                    |
| 下載專區              | 2009-12-10 1 | 2/10~12/11 宜蘭區縣(市)網路教育訓練課程    | 東大京道文主道地     「新た市市地の市」「いい」「「新た市市地の」     「新た市市地の市」     「「新た市市地の市」     「「新た市市地の市」     「「「「「」」     「「「」」     「「」     「「」     「「」     「「」     「」     「「」     「」     「」     「」     「」     「」     「」     「」     「」     「」     「」     「」     「」     「」     「」     「」     「」     「」     「」     「」     「」     「」     「」     「」     「」     「」     「」     「」     「」     「」     「」     「」     「」     「」     「」     「」     「」     「」     「」     「」     「」     「」     「」     「」     「」     「」     「」     「」     「」     「」     「」     「」     「」     「」     「」     「」     「」     「」     「」     「」     「」     「」     「」     「」     「」     「」     「」     「」     「」     「」     「」     「」     「」     「」     「」     「」     「」     「」     「」     「」     「」     「」     「」     「」     「」     「」     「」     「」     「」     「」     「」     「」     「」     「」     「」     「」     「」     「」     「」     「」     「」     「」     「」     「」     「」     「」     「」     「」     「」     「」     「」     「」     「」     「」     「」     「」     「」     「」     「」     「」     「」     「」     「」     「」     「」     「」     「」     「」     「」     「」     「」     「」     「」     「」     「」     「」     「」     「」     「」     「」     「」     「」     「」     「」     「」     「」     「」     「」     「」     「」     「」     「」     「」     「」     「」     「」     「」     「」     「」     「」     「」     「」     「」     「」     「」     「」     「」     「」     「」     「」     「」     「」     「」     「」     「」     「」     「」     「」     「」     「」     「」     「」     「」     「」     「」     「」     「」     「」     「」     「」     「」     「」     「」     「」     「」     「」     「」  「     「」     「」  「  「  「  「  「  「  「  「  「  「  「  「  「  「  「  「  「  「  「  「  「  「  「  「  「  「  「  「  「  「  「  「  「  「  「  「  「  「  「  「  「  「  「  「  「  「  「  「  「  「  「  「  「  「  「  「  「  「  「  「  「  「  「  「  「  「  「  「  「  「  「  「  「  「  「  「  「  「  「  「  「  「  「  「  「  「  「  「  「  「  「  「  「  「  「  「  「  「  「 |
| 問 & 答             |              |                               | 「石森院園家賞通安全會職技業服務中心」                                                                                                    |
| 網站維護              |              |                               |                                                                                                    |
| 網站排程              |              |                               |                                                                                                    |
| 網站結果              |              |                               |                                                                                                    |
| 列印檢測同意書           | ₩ 41 1 100   | ₩ 共1 筆資料 第1/1頁 每頁10筆          |                                                                                                    |
|                   |              |                               |                                                                                                    |
| 蔡明興您好<br>[登出][修改] |              |                               |                                                                                                    |
| 通訊地址              | 上:宜蘭市神農路一段一  | ∽號 Fax:(03)933-4290 聯絡人:蔡明興 6 | ☑ 聯絡我們                                                                                                    |

▶最新消息:首 頁、公告此區網 最新消息或平台 資訊等。

前台介紹-關於系統

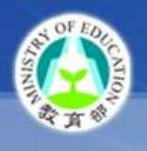

教育部 網站應用程式弱點監測平台

RUISC

CKU

宜蘭區域網路中心營運點

|                    | 目前位置:關於系統               |                                                                                                    |  |  |  |
|--------------------|-------------------------|----------------------------------------------------------------------------------------------------|--|--|--|
| 最新消息               | 關於系統                    | A A BERT                                                                                                    |  |  |  |
| 關於系統               | <b>二</b> 網站應用程式弱點監测平台簡介 | ELANKETILEARE                                                                                                    |  |  |  |
| 間 & 答              | ☆網站應用程式弱點監測平台架構圖        | 「日本市場」         「日本市場」         「日本市場」 <th [<="" td=""></th> |  |  |  |
| 網站維護               | ★網站應用程式弱點監測平台特色         |                                                                                                    |  |  |  |
| 網站結果               | - 網站應用程式弱點監測平台流程圖       |                                                                                                    |  |  |  |
| 列印檢測同意書            |                         |                                                                                                    |  |  |  |
| 蔡明興 悠好<br>[登出][修改] |                         |                                                                                                    |  |  |  |

▶ 關於系統:平台 介紹與相關資訊

通訊地址: 宜蘭市神農路一段一號 Fax: (03)933-4290 聯絡人: 萘明與 ⊠聯絡我們 建議使用Internet Explorer 6.0 \ Netscape 6.0 以上版本 教育部電算中心版權所有 © 2009

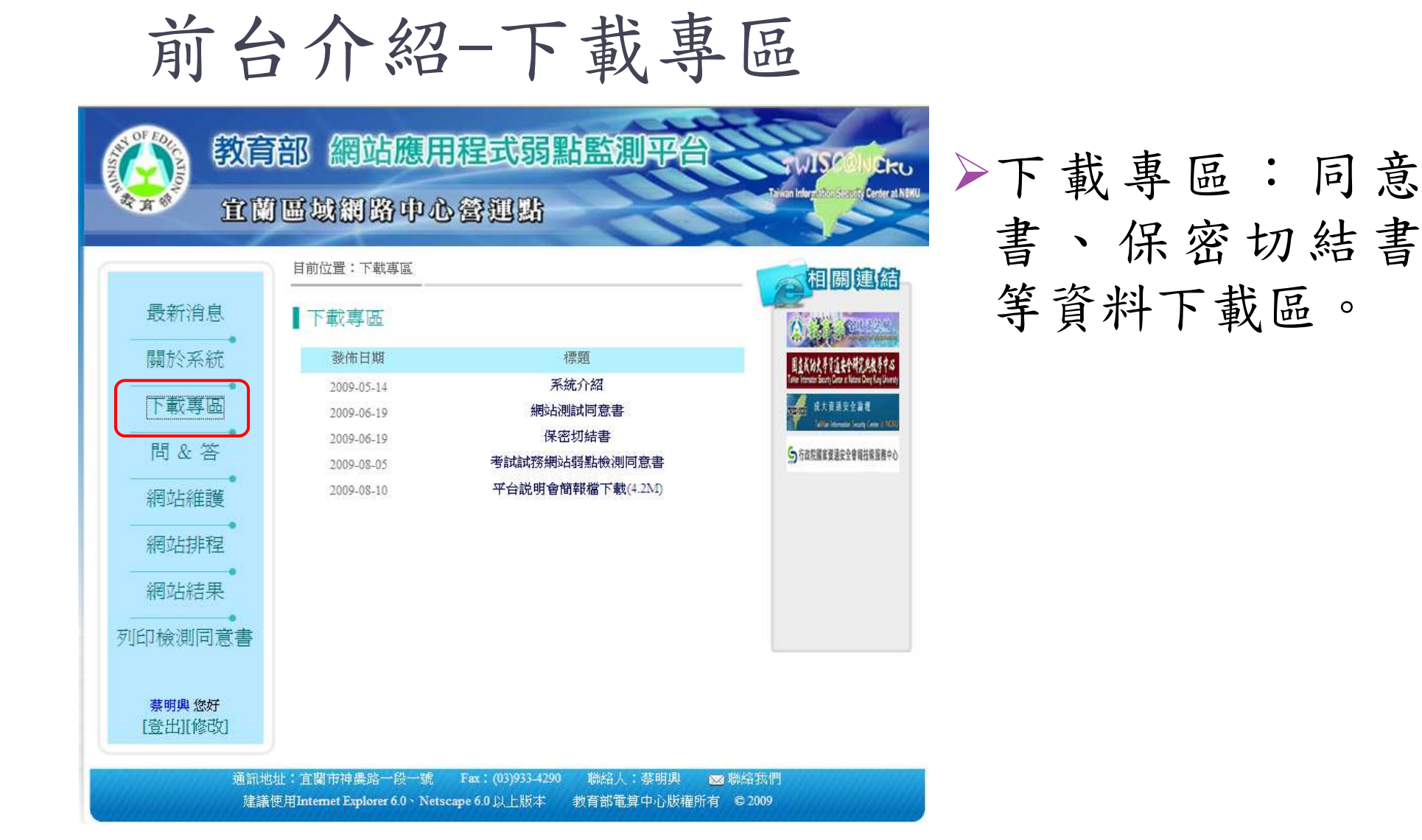

前台介紹-問&答

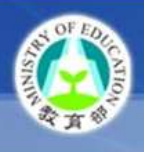

#### 教育部 網站應用程式弱點監測平台

宜蘭區域網路中心營運點

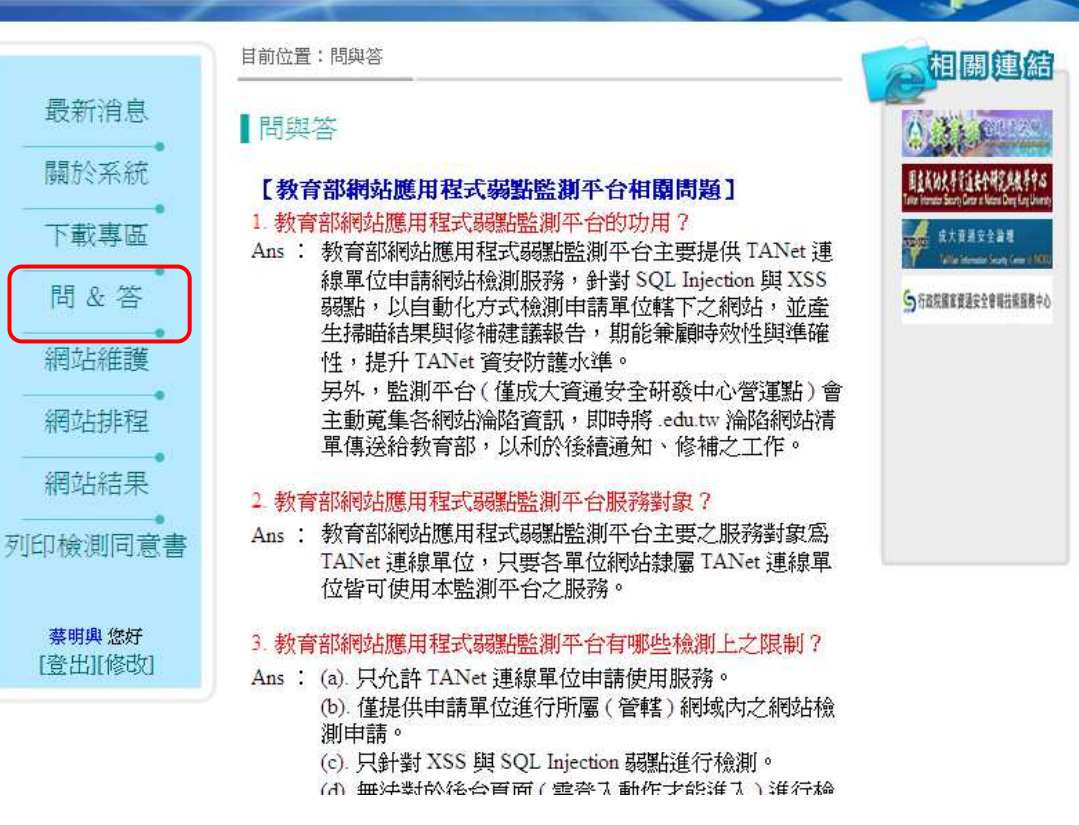

▶問&答:教育部網 站應用程式弱點 監測平台相關問 題與解答。

## 前台介紹-網站維護

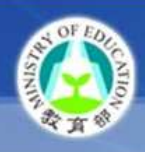

教育部 網站應用程式弱點監測平台 宜蘭區域網路中心營運點

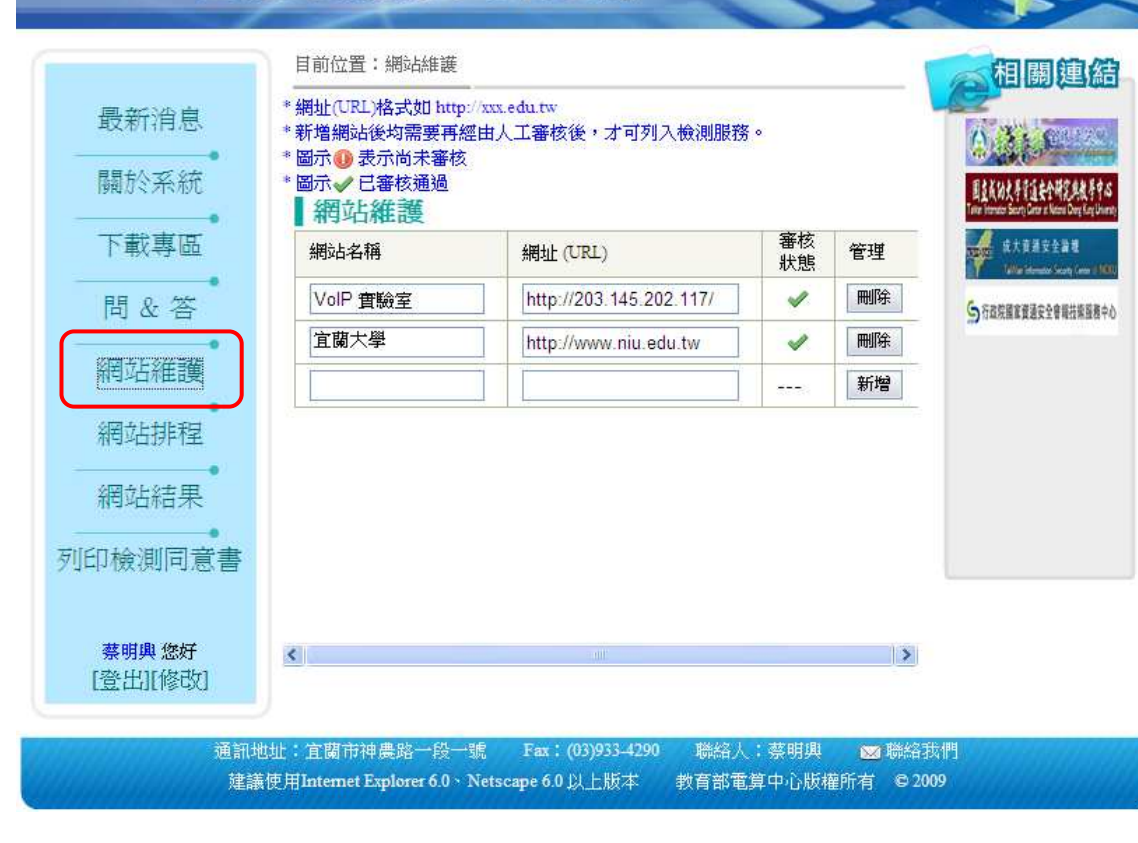

▶網站維護:檢測 網站新增與修 改。

## 前台介紹-網站排程

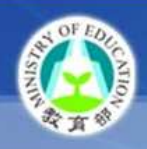

教育部 網站應用程式弱點監測平台 宜蘭區域網路中心營運點

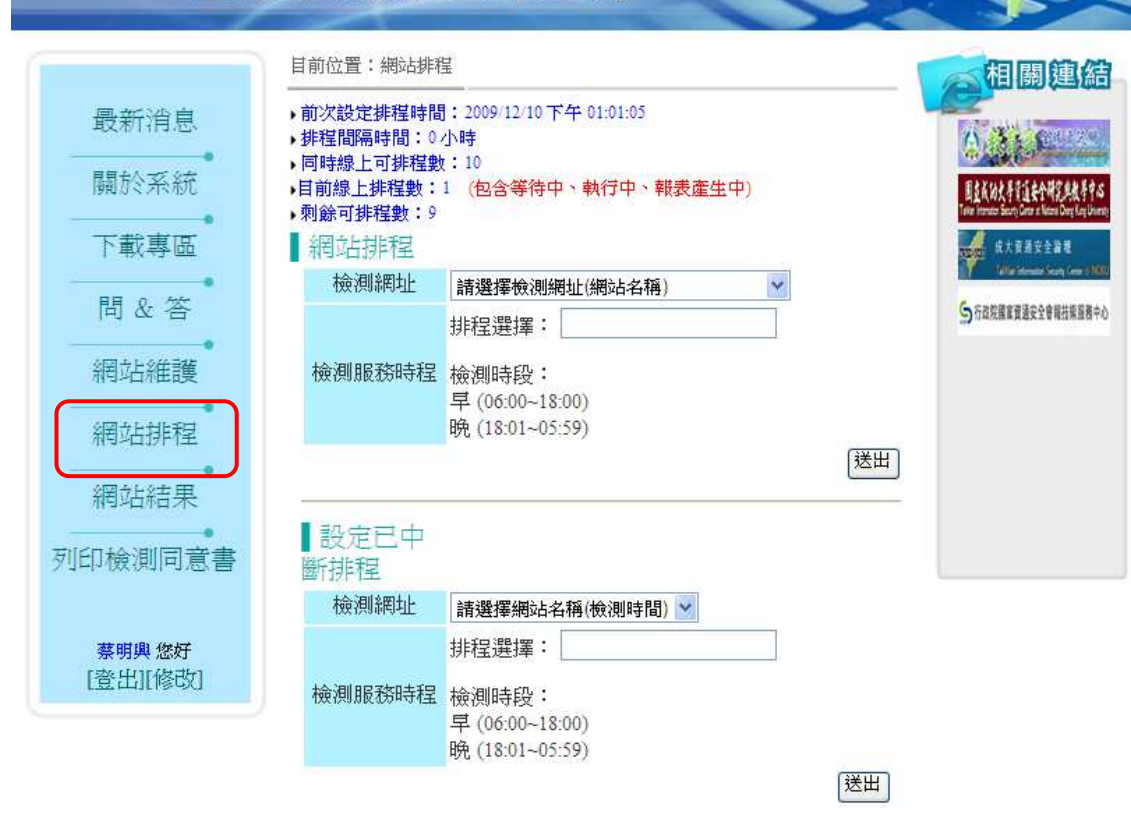

▶網站排程:排定 網站檢測時間。

tu

## 前台介紹-網站結果

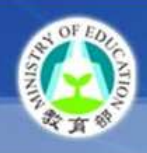

教育部 網站應用程式弱點監測平台 宜蘭區域網路中心營運點

|                                                              | 目前位置:網站結果    |                        | 相關連結     |                                                                                     |
|--------------------------------------------------------------|--------------|------------------------|----------|-------------------------------------------------------------------------------------|
| 最新消息                                                         | 🔍 狀態選擇: 🛛 請選 | 擇 💙 確定                 | 《一般測狀態更新 |                                                                                     |
|                                                              |              |                        |          |                                                                                     |
| 關於杀稅                                                         | 網站名稱         | 檢測開始時間                 | 狀態       | 国主義幼史手室主を全部完美教手中S<br>Taken Internation Security Contra & National Deep King Univers |
| 下載專區                                                         | VoIP 實驗室     | 2009/12/10 上午 06:00:00 | 等待中      | 成大资源安全监理                                                                            |
| <b></b> 月 0. 公公                                              | 宜蘭大學         | 2009/9/23上午 06:00:00   | 完成       |                                                                                     |
| 網站維護<br>網站排程<br>網站結果<br>列印檢測同意書<br><u>募明與 您好</u><br>[登出][修改] | ₩ 4 1        | ▶₩共2筆資料 第1/1頁 每頁208    | 筆        |                                                                                     |

▶網站結果:檢視 網站審定結果。

kυ

通訊地址: 宜蘭市神農路一段一號 Fax: (03)933-4290 聯絡人: 萘明興 國聯絡我們 建議使用Intemet Explorer 6.0、Netscape 6.0以上版本 教育部電算中心版權所有 © 2009

前台介紹-列印檢測同意書

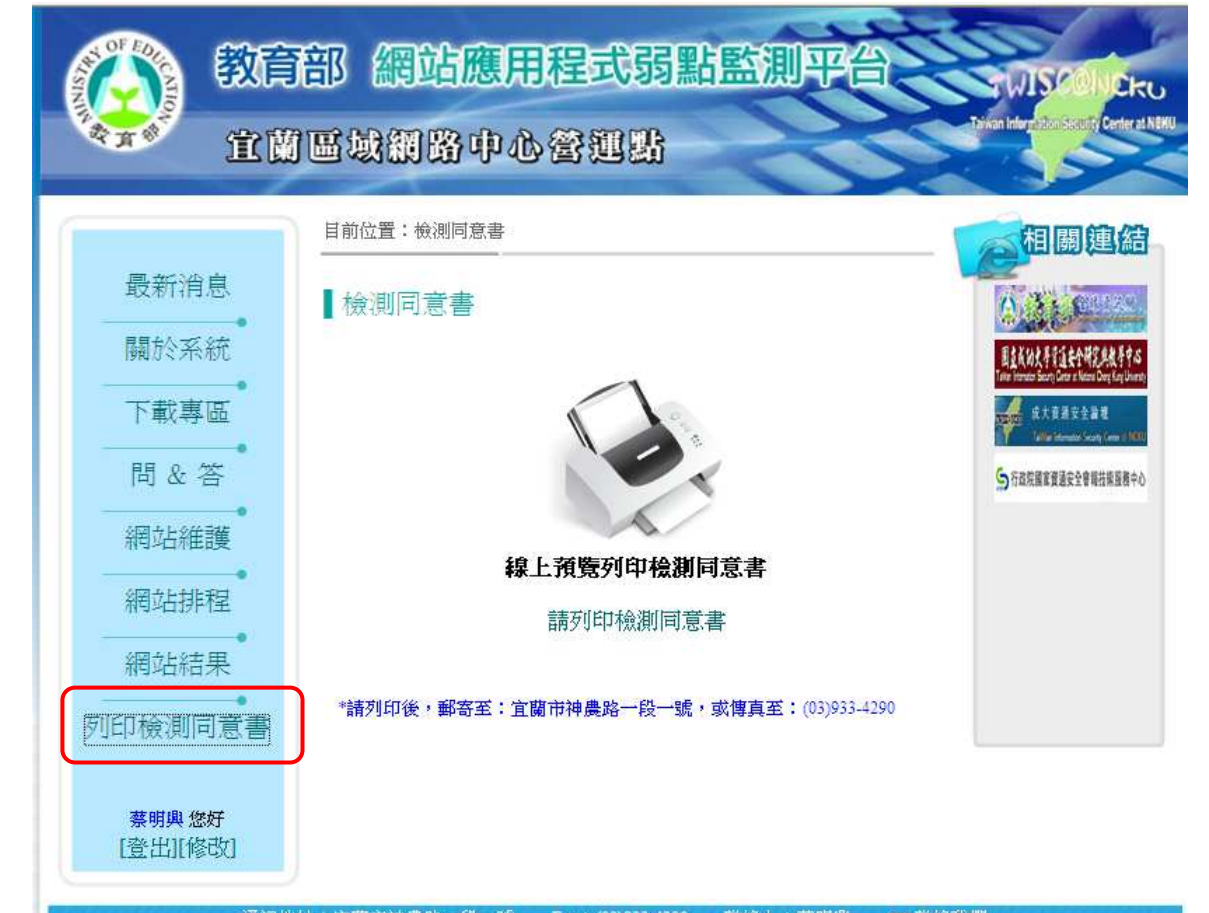

▶列印檢測同意書:點選可直接列印同意書。

通訊地址: 宜蘭市神農路一段一號 Fax: (03)933-4290 聯絡人: 蔡明與 ⊠聯絡我們 <u>建議使用Internet Explorer</u> 6.0、Netscape 6.0以上版本 教育部電算中心版權所有 © 2009